このプログラムは、BONDAGE LOVERS「101人の愛奴天使」のデモ版です。製品版に比べ、いくつかの機能が限定されています。

# 必要機器

#### ●対象機種

486SX以上のCPUを持った機種 486DX33MHZ以上の機種を推奨

●必要メモリサイズ

8mB 以上

●必要ファイル機器

ハードディスク(空き容量2MB以上)

CD-ROMドライブ(倍速モデルを推奨)

●対象口S

日本語MS-DOS(Ver.5.0以上)

日本語Windows(Ver.3.1J)

### ●モニター

表示分解能:640×480ドット以上

表示色:256色表示以上

- 注)
- ウインドーアクセラレータやディスプレイドライバの違いによって、 表示分解能が異なると正常に動作しない場合があります。
- モニタ色設定を、32000色以上で動作させる場合は、プログラムを 立ち上げるときにエラーメッセージが表示されます。このメッセージを 無視して続行してください。
- また、表示分解能が640×480ドットと異なる場合にも動作が正 常でなくなる場合があります。この場合には、モニタ解像度を6 ×480ドットに変更してからお使い下さい。

40

(モニタカラー、表示分解能の変更は注意事項を参照)

●サウンドカード

サウンドブラスター等、Windows対応の物が必要です。

# デモ版の機能限定について

●モード

デモ版では、PERSONAL SELECTION MODEのみ動作します。

COSTUME および ITEM SELECTION MODE、AUTO PLAY MODE はこのデモ 版では動作し

ませんのでご注意下さい。

●写真データ

製品版では、PERSONAL SELECTION MODE において101人の中から任 に 選んで写真を表示できますが、このデモ版では誰を選択しても青木美紗

意に 選んで写真を表示できますが、このデモ版では誰を選択しても青木身 およ び赤川絵理の写真のみが表示されます。

(製品版では742カットの写真を収録しています)

●製品版の写真データは、カラーマッピング256色および高画質 32,000色 データで収録されており、2つのプログラムが用意されています。

### スタート

1. 同じディレクトリの、「bondage.exe」をダブルクリックして起動させま す。

2. プログラムの途中で終了させる時は「QUIT」ボタンを押してください。
また、ESCキーを押せば、強制終了します。

## 操作方法

101人の愛奴天使の画面操作について

●写真表示中の操作法

・写真の切り替えは、画面左右にカーソルを移動すると「NEXT」と「PREV」

があります。それぞれ、「次にすすむ」と「前に戻る」です。

- ・メニュー画面に戻るときは、画面右下にカーソルを移動するとリターンカー ソルがでますので、クリックします。
- ・写真の中央下にカーソルを移動すると、現在の写真の表示ページを表示します。オートモードの場合にこの場所にカーソルがあると、自動ページ送りが停止します。
- ・虫眼鏡カーソルが出ているときにクリックするとクリックした場所を中心 点にして2倍、4倍、等倍と繰り返して拡大できます。したがって、写真 が無いところをクリックした場合に、写真が画面からはみ出して見えなく なる場合もあります。

### <u>注意事項</u>

Windows マシンの場合には、対象となる機器が多数にわたる為、構成等によっては、うまく動作しない場合があります。その時は、以下の事をお試し下さい。

●メモリ不足メッセージが表示される

他のプログラムが立ち上がっている場合は、それらを終了させてからこのプログラムを立ち上げて下さい。

256色カラー以上の設定になっている場合にメモリ不足になる場合があり ます。

●動作が非常に遅い

CD-ROMドライブが倍速でない場合、データの読みだしが非常に遅くな ります。

メモリが足りない場合、ハードディスクへのアクセスが増えて、動作スピー ドが遅くなります。

●動作後すぐにモニターのカラーについてのメッセージ(英文)がでる 現在のモニターの設定が256色以外になっているとメッセージが表示され ます。Windows セットアップにより、256色表示に変更してから動作させ

ます。(そのまま進めるても動作可能です)

●モニタカラー、表示分解能の変更

プログラムマネージャーの中の「メイン」にある「Windows セットアップ」 を起動し、基本ハードウェアの変更を行ってください。変更後は、必ずマシ ンをリセットする必要があります。(使用しているマシンによって少々の違 いがある場合があります)

詳しくはマシンの取り扱い説明書をご覧ください。

以上